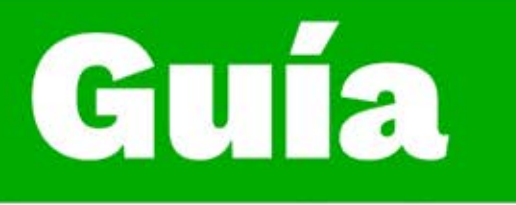

## Instructivo para configurar el perfil del aprendiz

Dirección de Formación Grupo de Gestión de la oferta, la ejecución y certificación de la formación

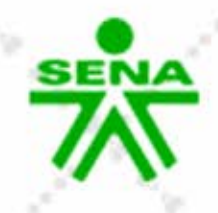

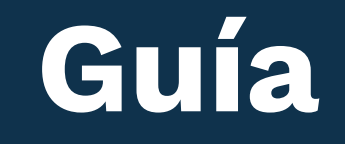

## Instructivo para configurar el perfil del aprendiz

Para comenzar a gestionar tu proceso de formación en la plataforma institucional Zajuna, deberás ingresar a la URL: <u>https://zajuna.sena.edu.co.</u> En el extremo superior derecho, elige la opción **"Ingreso cursos Zajuna",** registra tus credenciales de acceso y haz clic en el botón **"Iniciar sesión".** Recuerda que, son los mismos datos que utilizas para ingresar a Sofia Plus.

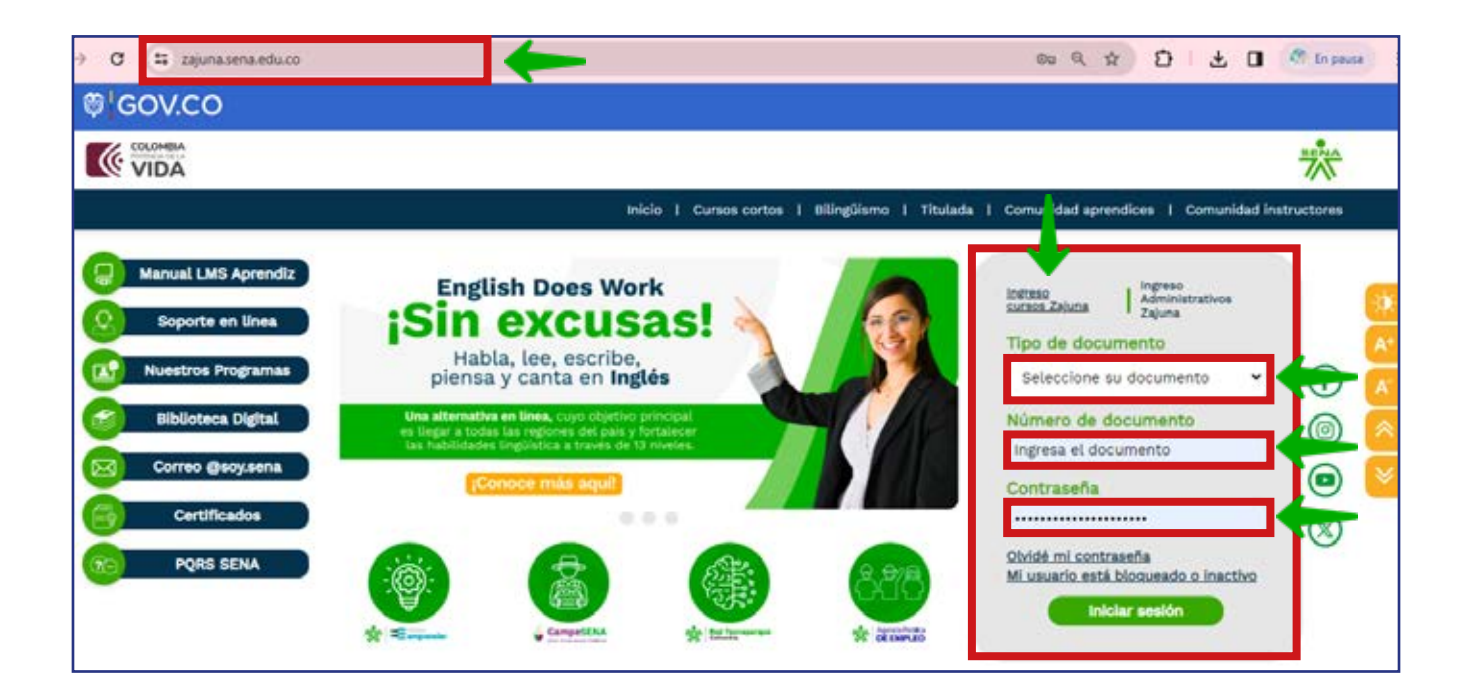

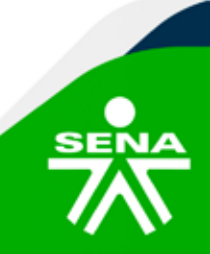

**f@⊗⊡∂**m @SENAcomunica

Una vez ingresas al Ambiente Virtual de Aprendizaje, te diriges a la esquina superior derecha de la interfaz, haz clic en el nombre de usuario y selecciona la opción **"Perfil",** que se encuentra en el menú desplegable.

| <u> –</u> 8 ,                         |                                                   |
|---------------------------------------|---------------------------------------------------|
| 21720033_1_VIRTUAL                    | Perfil                                            |
| sos / (oculto/s) / 21720033_1_VIRTUAL | Calificaciones<br>Calendario<br>Archivos privados |
|                                       | Informes                                          |
| Desarrollo de un modelo de plar       | Preferencias                                      |
| estratégica de negocios electró       | Cerrar sesión                                     |

En esta interfaz ubica el área de **"Detalles de usuario"** y escoge la opción **Editar perfil.** 

| Accede a SOFIA Área Pe       | rsonal 🔎 🔎                 |
|------------------------------|----------------------------|
| 👚 Página principal del sitio |                            |
| > Secciones                  | Detalles de usuario        |
| ✓ Mis cursos                 | Detailes de usuario        |
| >                            | Editar perfil 🔶            |
| Prueba_Acompanamiento        | Correo electrónico SENA    |
| > curso_sava_2024            | apcomplementaria@sena1.edu |
| > 134507_2_VIRTUAL_2         | .co (Visible para otros    |
| > 733402_1_VIRTUAL_2         | participantes del curso)   |
| >                            | País                       |
| PruebaComplementaria V       |                            |

## f@&@@@ @SENAcomunica

Verifica que tus datos personales **Nombres y Apellidos** sean correctos al igual que la dirección de correo electrónico; elige y digita la información que deseas compartir con la comunidad virtual.

| <ul> <li>Información general</li> </ul> |                                              |
|-----------------------------------------|----------------------------------------------|
| Nombre(s)                               | Aprendiz prueba                              |
| Apellido(s)                             | Complementaria                               |
| Correo electrónico SENA 🏾 \rm           | apcomplementaria@sena1.edu.co                |
| Visibilidad del correo 🔹 🕄              | Visible para los participantes en el curso 🗢 |
| ID perfil MoodleNet 📀                   |                                              |
| Regional y Centro de Formación          | Bogotá                                       |
| Seleccione su país                      | Colombia 🗘                                   |
| Zona horaria                            | Zona horaria del servidor (América/Bogotá) 🗢 |

En la parte inferior, encontrarás un espacio donde podrás describir tu perfil personal, si así lo deseas.

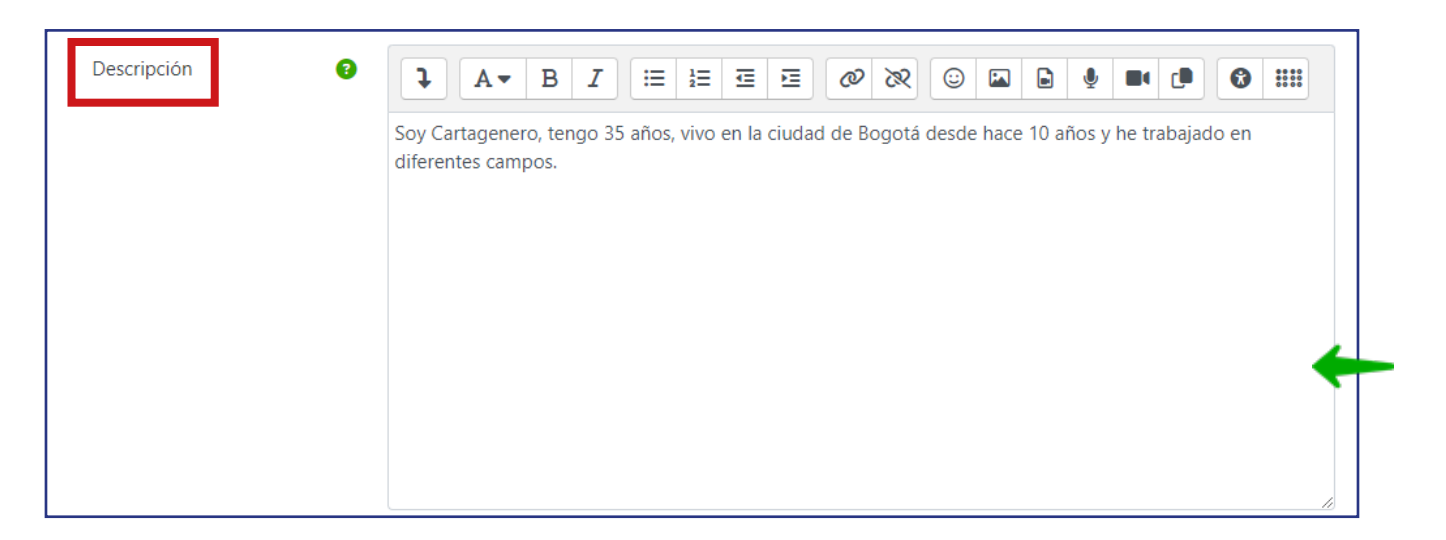

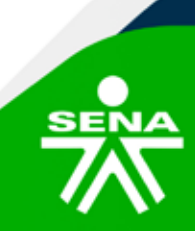

f@⊗©∂m @SENAcomunica

En la sección **"Imagen de usuario"** podrás cargar el archivo formato JPG o PNG con tu fotografía. Recuerda que esta debe ser tipo documento de identidad.

| ✓ Imagen del usuario     |                                       |                                                                |
|--------------------------|---------------------------------------|----------------------------------------------------------------|
| lmagen actual            |                                       |                                                                |
|                          | 🗌 Borrar                              |                                                                |
| Imagen nueva 📀           |                                       | Tamaño máximo de archivo: 250 MB, número máximo de archivos: 1 |
|                          | 0 7                                   |                                                                |
|                          |                                       |                                                                |
|                          |                                       |                                                                |
|                          |                                       |                                                                |
|                          | Tipos de archivo aceptados:           |                                                                |
|                          | Archivos de imágenes a ser optimizado | s, como por ejemplo insignias .gif .jpe .jpeg .jpg .png        |
| Descripción de la imagen |                                       |                                                                |

En **"Nombres adicionales"** podrás escribir como se pronuncia tu nombre, apellidos y además tendrás el espacio para colocar nombres alternativos.

| Nombres adicionales    |  |
|------------------------|--|
| Nombre - fonético      |  |
| Apellido(s) - fonético |  |
| Nombre intermedio      |  |
| Nombre alternativo     |  |

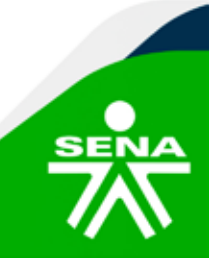

f@&@@@ @SENAcomunica

En el campo **"Intereses"** podrás escribir una palabra o frase corta que sea de tu interés. Ejemplo: Deportes.

| ✓ Intereses        |   |                      |
|--------------------|---|----------------------|
| Lista de intereses | 8 | × Deportes           |
|                    |   | Introduzca etiquetas |

En la sección **"Opcional"** podrás agregar información de contacto, ejemplo número de teléfono, celular o dirección.

| ✓ Opcional     |            |    |
|----------------|------------|----|
| Número de ID   |            |    |
| Institución    |            | ]← |
| Departamento   | Bogotá     | ]← |
| Teléfono       |            | ]← |
| Teléfono móvil | 3121212122 | ]← |
| Dirección      |            | ]← |

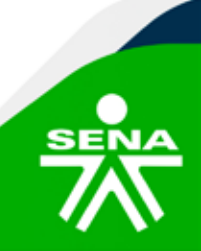

**f**@**⊗⊡∂**m @SENAcomunica

En la sección **"información profesional"**, podrás realizar una breve descripción de tu perfil profesional si tienes algún estudio adicional o complementario que desees compartir.

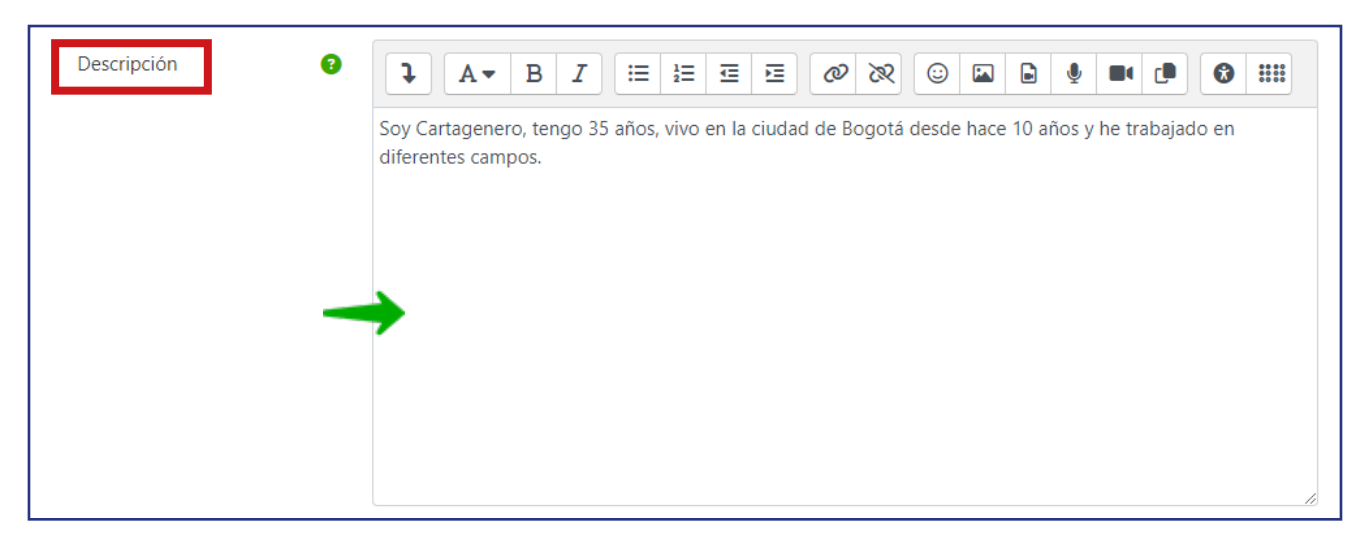

En la sección **"otros campos",** podrás agregar la información adicional que desees compartir de manera voluntaria y opcional.

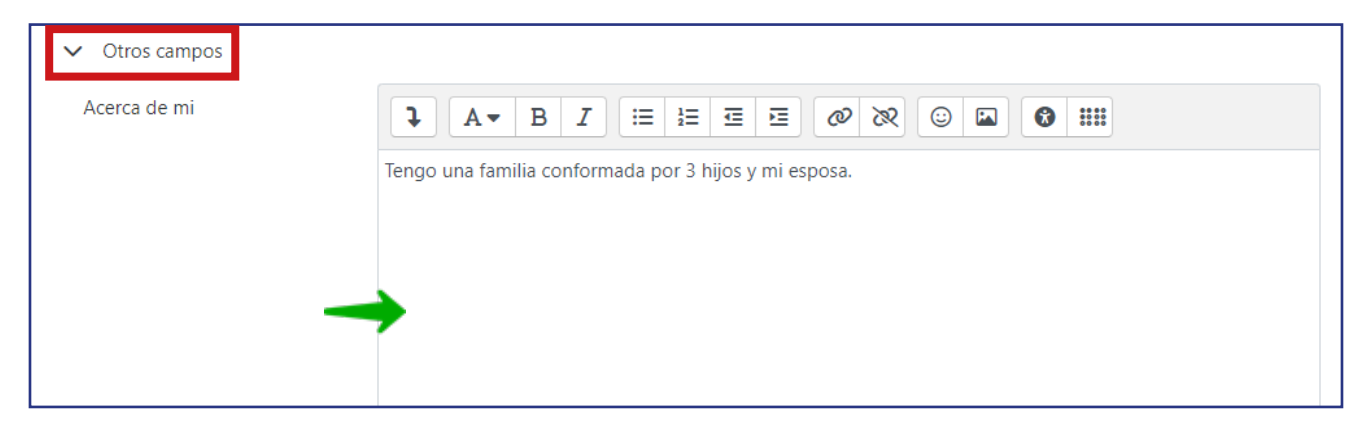

Finalmente, para guardar los cambios haz clic en el botón **"Actualizar Información personal"** ubicado en la parte inferior del cuadro de texto.

| <br>Actualizar información personal Cancelar |  |
|----------------------------------------------|--|
|                                              |  |
| f@&Ddm @SENAcomunica                         |  |

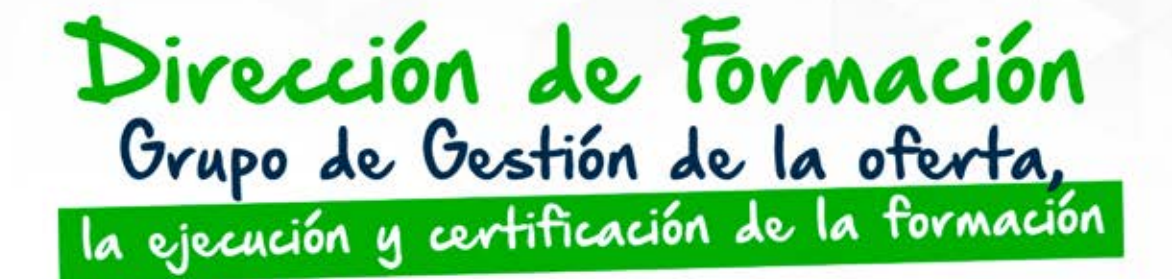

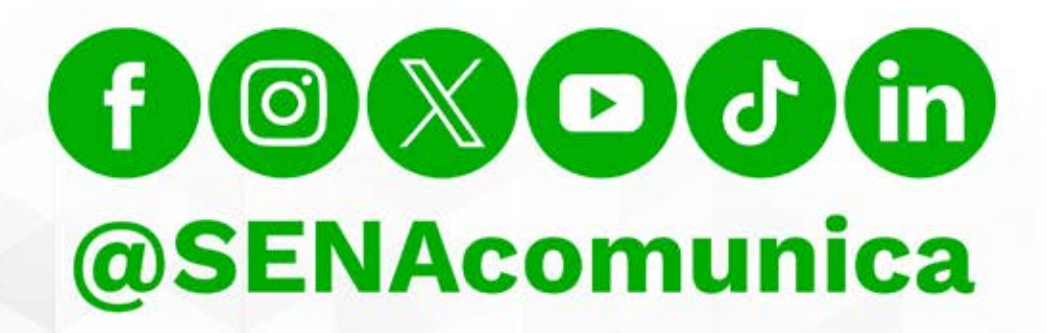

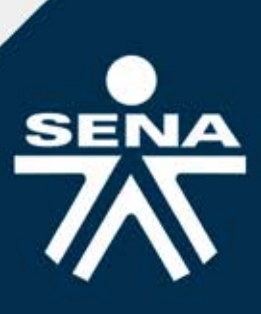